LIBOLON

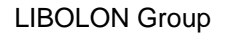

## 網路採購系統 廠商作業操作說明

| 【步驟一】<br>點選 Ⅲ瀏覽器                                                                                                    | 現的電路<br>網路芳解<br>資源回收簡<br>で<br>正ternet<br>Sphore                                                                                                    |
|----------------------------------------------------------------------------------------------------|----------------------------------------------------------------------------------------------------|
| 【步驟二】<br>輸入力麗集團網路採購資財管理系統<br>網址→ <u>http://prq.lealeagroup.com.tw</u><br>建議您出現如右圖的畫面時,先點選<br>功能選單的「我的最愛」,將這個網<br>站加入您的系統中<br>如果您還沒有帳號密碼,請先點選右<br>下方的「廠商申請帳號」,向力躍集                                    | 2.14年的には1.14 - 349-01 - 349-01 - 349-01 - 349     第10 ×       第200 (新生 月前) 200 (新生 月前) 200 (新生 日本) 100 (新生 日本) 1 |
| 團申請帳號                                                                                                    | ② 素水                                                                                                    |
| 【步驟二之一】<br>根據畫面上的說明,填入貴公司的基<br>本資料,並勾選下方的可供應商品類<br>別;有標示紅色星號「*」的地方,<br>都是必須填寫的欄位<br>由於未來力麗集團向貴公司詢價的時<br>候,將以電子郵件通知您上網報價,<br>所以,您必須擁有電子郵件的地址<br>填寫完畢之後,請按「下一步」勾選<br>類別細目,完成申請程序,力麗集團<br>將有專人審核您所填寫的資料 | 日本の日本・日本11年、本の日本の日本の日本         日本の日本の日本の日本の日本         日本の日本の日本の日本         日本の日本の日本         日本の日本の日本         日本の日本の日本         日本の日本         日本の                                                                                                    |

## LIBOLON

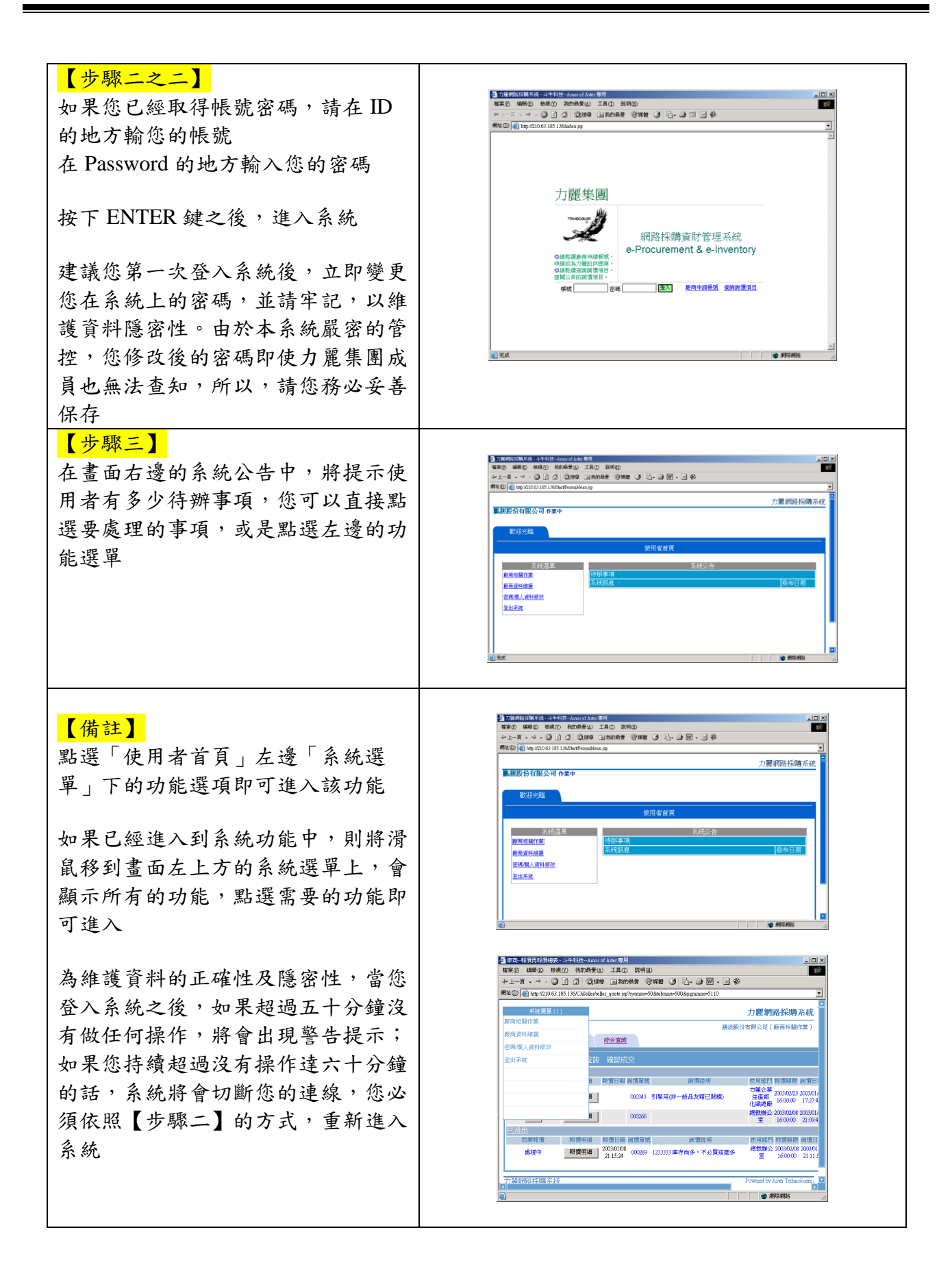

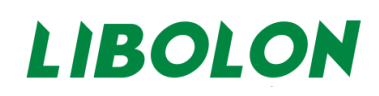

| 【功能一】廠商相關作業<br>廠商相關作業功能分為「報價作<br>業」、「交期作業」、「綜合查詢」                                                                                                    |                                                                                                    |
|----------------------------------------------------------------------------------------------------|----------------------------------------------------------------------------------------------------|
| 等三大項<br>【報價/再報價】                                                                                                    | 15 年前日の日本市政主要には15日からないなからの日本     15 日本     15 日本 |
| 【步驟一】                                                                                                    | 日本         日本         日                                                                                                    |
| 報價作業一報值/ 丹報值, 分為報值<br>及已送出二區塊,對於要報價的詢價<br>單,點選「報價」,即可進行報價,<br>亦可點選「詢價明細」按鍵,先行查<br>看細項內容                                                                          | 77 All PREF FAIL E KR                                                                                                    |
| 【步驟二】<br>報價時,可調整畫面左半邊幣別、交<br>貨日期、可供數量、折讓金額等;亦<br>可點選「報價參考」按鍵,參可以前<br>的報價資料                                                                                       |                                                                                                    |
| 報價完成後,點選左上方的「送出報<br>價」;如果一時無法填寫完畢,亦可<br>點選「暫存」按鍵,保留目前已經填<br>寫過的資料,等有空的時候再補                                                                                       | St.         St. St. St.         St. St.         St. St. St.         St. St. St.         St. St.         St. St.         St. St.         St. St.         St. St.         St. St.         St. St.         St. St.         St.                                                                                                    |
| 【步驟三】<br>報價完成點選左上方的「送出報價」<br>後,畫面回到步驟一,在「已送出」<br>的區塊中可看到剛才的報價;如果買<br>方的採購人員尚未處理之前,可以點<br>選「修改」按鍵來修改報價內容,貨<br>「取消報價」對該筆詢價全部重報。<br>如果畫面出現「處理中」,表示買方<br>已進行處理,則無洗條改 |                                                                                                    |

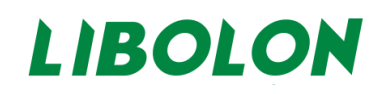

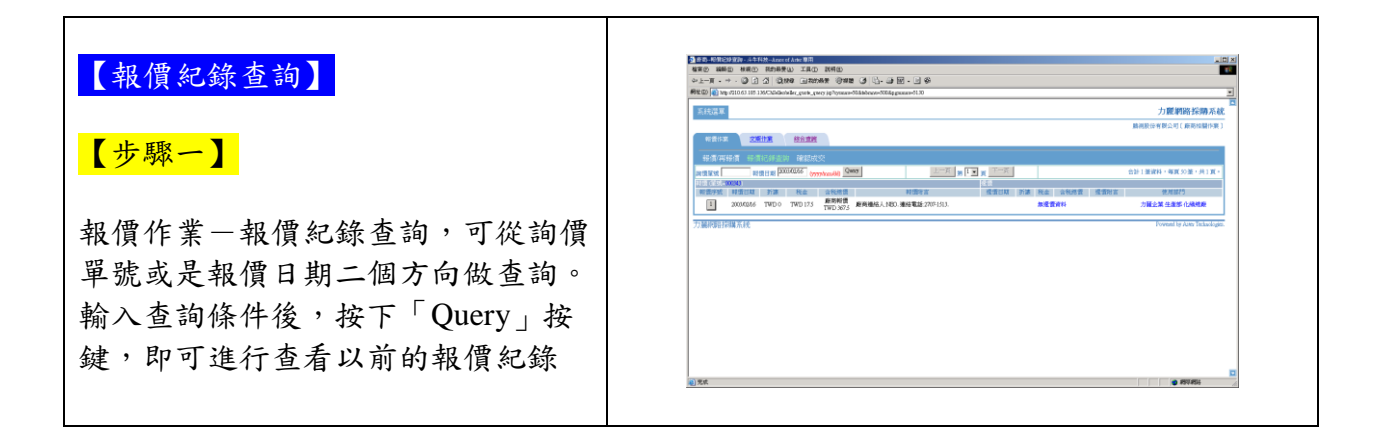

| 【訂單確認】                                                                                                    | gana micropaster annoran ma<br>mag mag mag naga gana gana gana gana gan                                                                                                    |                                                                                                    |
|----------------------------------------------------------------------------------------------------|----------------------------------------------------------------------------------------------------|----------------------------------------------------------------------------------------------------|
| 【步驟一】                                                                                                    | THESE TRANSFORMED TO THE TRANSFORMED TO THE TO THE TO THE TRANSFORMED TO THE TRANSFORMED TO THE TRANSFORMED TO THE TRANSFORMED TO THE TRANSFORMED TO THE TRANSFORMED TO THE TRANSFORMED                                                                                                    | 力覆來國納路發降系統                                                                                                    |
| 報價作業-確認成交,當買方完成內<br>部審核流程後,廠商即可根據最後審<br>核的數量及金額,決定是否接受買方<br>的訂單,如果接受,按下「我接受」<br>按鍵即可,否則就按下「我不接受」<br>按鍵,表示不接受該筆訂單 | Normality         Normality         Normality <t< td=""><td>田田村     「売しま」をついたので、一部     「市場を建ていたので、一部     「市場を建ていたので、一部     「売」ま、用きないたので、一部     「売」ま、用きないたので、一部     「売」ま、用きないたので、一部     「売」ま、用きないたので、一部     「売」ま、日本ので、一部     「売」ま、日本ので、一部     「売」ま、日本ので、一部     「売」ま、日本ので、一部     「売」ま、日本ので、一部     「売」ま、日本ので、一部     「売」ま、日本ので、一部     「売」ま、日本ので、一部     「売」ま、日本ので、一部     「売」ま     「売」ま</td></t<> | 田田村     「売しま」をついたので、一部     「市場を建ていたので、一部     「市場を建ていたので、一部     「売」ま、用きないたので、一部     「売」ま、用きないたので、一部     「売」ま、用きないたので、一部     「売」ま、用きないたので、一部     「売」ま、日本ので、一部     「売」ま、日本ので、一部     「売」ま、日本ので、一部     「売」ま、日本ので、一部     「売」ま、日本ので、一部     「売」ま、日本ので、一部     「売」ま、日本ので、一部     「売」ま、日本ので、一部     「売」ま、日本ので、一部     「売」ま     「売」ま |

|                                                                             | A COLOR ADDRESS ADDRESS                                                                                                    |
|-----------------------------------------------------------------------------|----------------------------------------------------------------------------------------------------|
| 父員查詢                                                                        | ◆TーX・◆・③③③((1948) E-2009年 (3485) (3)(2)・① 第・回参<br>###1 ###1 ##21 (1949) ##20 ##20 (1942) (1942)                                                                                                    |
|                                                                             | PRED (a) by y10 05 319 136CASBabeber, Asping, provide Asping, provide Asping and the provide Asping and the provid |
|                                                                             | 2.11201-1122-1122-1122-1122-1122-1122-11                                                                                                    |
| 【步驟一】                                                                       | HERE DATE BARK                                                                                                    |
|                                                                             | - 交流並同<br>[時前該交員類現訂單                                                                                                    |
|                                                                             | HALEANA LINIKAA LINIKAA LINIKAA BEERHA DIN DIN DIN DIN DIN DIN DIN DIN DIN DIN                                                                                                    |
|                                                                             | 新存中交貨機更計算<br>                                                                                                    |
| 交期作業-交貨查詢,分為「待確認                                                            | NEIGON DERNY DERNE RANKER ZHUE ZHEN ZHUE ZHEN ZHEN ZHEN ZHEN                                                                                                    |
| 十化做五十四 「私大十十化做五                                                             |                                                                                                    |
| 父貞愛史司甲」、'智仔甲父貨變更                                                            | WR 私が認知可能にないたない     MA 000077 実現業 2005414 (2010年、2月1日、2月1日、2月1日、2月1日、2月1日、2月1日、2月1日     SALET 2月1日、2月1日     SALET 2月1日、2月1日     SALET 2月1日、2月1日     SALET 2月1日、2月1日     SALET 2月1日、2月1日     SALET 2月1日、2月1日     SALET 2月1日     SALET 2月1日     SALET 2月1日     SALET 2月1日     SALET 2月1日     SALET 2月1日     SALET 2月1日     SALET     SALET     SALE     SALET     SALE     SALET     SALET     SALE     SALET     SALE     SALE     SALE     SALE     SA         |
| 打罚 卫厂口吹切六化继雨打罚 一                                                            | <u>新政</u><br>一般演奏世月 <u>00000</u> 未留質 200/A17 (AB) <u>ス酸工</u> ス酸工 ス酸工 ス酸工<br>文別日本 2.3/48/5 文別日本 2.3/48/5                                                                                                    |
| 可平」及「匕唯訟父員愛史司平」二                                                            | 新会     新会     新         |
| <b>厄</b> 庙 。                                                                | 第四日   2月19時時の1月1日10日日<br>  第四日   2月19日日日<br>  第四日   2月19日日日日日<br>  第四日   2月19日日日日日日日<br>  第四日   2月19日日日日日日日日日日日   2月19日   2月19   2月19   2月19    2月19    2月19    2月19    2月19    2月19    2月19 |
| 巴地。                                                                         | 日本語作が確認定権なんにおいた地点     100007 未安正 200000 (MB) 7451 7451 7451 7451     10007     10007 未安正 200000 (MB) 7451 7451 7451 7451     10007                                                                                                    |
|                                                                             |                                                                                                    |
| 【步驟二】<br>買方要求變更交貨條件時,資料會放<br>在暫存區,點選「確認」按鍵,表示<br>接受買方要求,資料就會移到「已確<br>認」的區段。 |                                                                                                    |
|                                                                             | 0.00 () 0.00 () 0.00 ( |
|                                                                             |                                                                                                    |

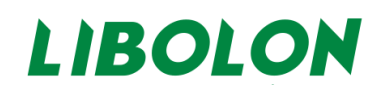

| 【綜合查詢】                                               |                                                                                                    |
|------------------------------------------------------|----------------------------------------------------------------------------------------------------|
| 【步驟一】                                                | 2 2015 2 2 2 2 2 2 2 2 2 2 2 2 2 2 2 2 2 2 2                                                                                                    |
| 詢報價綜合查詢-輸入查詢條件後,<br>按下「查詢」按鍵,即可進行查看以<br>前的報價紀錄       |                                                                                                    |
| 此項功能特別適合用於歷史紀錄的查<br>詢,尤其是已經超過六個月以前的紀<br>錄,但是需較長的查詢時間 | Padrojačini E.A.R.<br>Rođen v Stalanja<br>Rođen v Stalanja<br>Rođ |
| <mark>【步驟二】</mark><br>料號綜合查詢-用於查詢力麗集團內               | [2014]2012201425425425425<br>영문 (1995) 1995년 1995년 1840 (1995) (1995) (1                                                                                                    |
| 部使用的物料類別編號等資料,輸入<br>查詢條件後,按下「查詢」按鍵,即                 |                                                                                                    |
| 可進行查看                                                | UNIT         UNIT         UNIT <th< th=""></th<>                                                                                                    |
|                                                      |                                                                                                    |

|                                                     | 2 ERATASE VASTAR Annu Annu ERA                                                                             |
|-----------------------------------------------------|----------------------------------------------------------------------------------------------------|
| 【功能二】敞商貢料維護                                         | enco enco enco aconte inconte fence de la la la la la la la la la la la la la                              |
|                                                     | (With ED) (1) (1) (1) (1) (1) (1) (1) (1) (1) (1                                                           |
| 【步驟一】                                               |                                                                                                    |
|                                                     | 赵本寅曰相加                                                                                                    |
| 根據畫面上的說明,修改貴公司的基                                    | (中海山運動出)         田台道林市台           公司資料         期級人資料                                                       |
| 太 容 判 , 武 拥 敕 下 方 的 可 仳 瘫 商 已 緪                     | 公司中次希格· 離職長行音響公司 按信。 PED<br>公司共文条格 即時間 2017年15月3 (株式:022214567)                                            |
| 个貝杆, 以硐正一刀的了 [[ [ ] [ ] [ ] [ ] [ ] [ ] [ ] [ ] [ ] | 世一県第* 7時 学 7時 世話 7時 2012 10 10 10 10 10 10 10 10 10 10 10 10 10                                            |
| 别;有標示紅色星號   * 」的地方,                                 | 公司常務* 2545799 (Ray): (02733457)<br>公司官学編集                                                                  |
|                                                     |                                                                                                    |
| 郁灭父况填高时佩位                                           | 以19時位<br>                                                                                                  |
|                                                     | ○ 医原因 1、 物理的 1、 化原则和称 1、 化反应用 1、 无效的 2 不可能的 1 机 1 和 1 和 1 和 1 和 1 和 1 和 1 和 1 和 1 和                        |
| 修改後詩戰躍「下一步」拉鍵                                       | 「「「「「「「「」」」」」」(「「「」」」)」(「「「」」)」)(「「」」)(「」」)(「」」)(「」)」)(「」))(「」))(「」))(「」))(「」))(「」))(「」))(」))(             |
| 修成後明細近 1 少」 权疑                                      | 「「「個時間時間」」「原語者要用為及非規則」「加加的問題第「」即時の前的問題」」<br>「開始度習件與「「型計型團」」「創始度習「用用描言」「中的描述」<br>「開始度習件與「型計型團」」「開始度習「用用描言」」 |
|                                                     |                                                                                                    |
|                                                     | フカ副物語研究系統 Freenalty Auto Tathookgen.                                                                       |
|                                                     | ₩15.5 Ø #75#55 <u>/</u>                                                                                    |
|                                                     |                                                                                                    |
| 【步驟二】                                               |                                                                                                    |
| **************************************              |                                                                                                    |
| 硝酸鱼或硐金竹供應問吅的類別項                                     |                                                                                                    |
| 目,調整完成請按下「確定」按鍵                                     | 網址 🛛 😰 http://210.63.185.1.36/ChSteller/teller_modify_basic_detail.jsp                                     |
|                                                     | 遊廠總融 PPP 版曲名稱 雕脚股份有限公司                                                                                     |
|                                                     |                                                                                                    |
|                                                     | 区町四次市区の市地区の市                                                                                               |
|                                                     | □PU優力膠長尺盤型皮帶(與斷型OPEN)                                                                                      |
|                                                     |                                                                                                    |
|                                                     |                                                                                                    |
|                                                     | 型線名稱 ビー平面皮帶                                                                                                |
|                                                     | 区多満皮幣                                                                                                    |
|                                                     | □ 保力強度帶(poly chain)                                                                                        |
|                                                     | 区 無敗變速皮帶                                                                                                   |
|                                                     | □溝型皮帶                                                                                                    |
|                                                     |                                                                                                    |
|                                                     | 回上頁 確定                                                                                                    |
|                                                     |                                                                                                    |
|                                                     |                                                                                                    |
|                                                     |                                                                                                    |
| 【步驟三】                                               |                                                                                                    |
|                                                     | M. 67.1 (7.1 )                                                                                             |
| 糸統史新資料後, 曾顯不如右圖的訊                                   |                                                                                                    |
| 息,請按下「確定」按鍵,書面帶回                                    |                                                                                                    |
|                                                     | ● 修改完成Ⅰ                                                                                                    |
| 【步驟一】的畫面,請參考第二頁的                                    |                                                                                                    |
| 借封韵明,避擇其仙功能                                         |                                                                                                    |
| · 佣 叶 叽 ŋ · 逆 并 六 他 切 兆                             |                                                                                                    |
|                                                     | (                                                                                                    |
|                                                     |                                                                                                    |
|                                                     |                                                                                                    |

Г

| 【功能三】密碼/個人資料修改<br>【步驟一】<br>將滑鼠移到畫面左上方的系統選單<br>上,點選「密碼/個人資料修改」系<br>統的功能 |                                                                                              |
|------------------------------------------------------------------------|----------------------------------------------------------------------------------------------|
|                                                                        |                                                                                              |
| 【步驟二】<br>依據畫面內容,修改聯絡電話及<br>Email後,即可按下「送出」,即完<br>成修改                   | ● 100 年 - 0.00 (14 Abity 5-0)       ● 10 日         ● 100 日 100 100 100 100 100 100 100 100 1 |
| 【步驟三】<br>按下「變更密碼」按鍵,系統會跳出<br>新視窗如右圖,依據畫面輸入資料<br>後,按下「確定」按鍵即可           | ▲ 宏碼更改 - 斗牛科技Amos of Aster 專用                                                                |

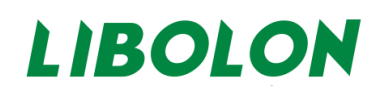

| 【功能四】登出系統<br>【步驟一】<br>點選「使用者首頁」左邊「系統選<br>單」下的「登出系統」即可回到登入<br>畫面                 | ● 2014/2015/0.4 (# - 30+94/14 Ansolid Anter 50.1         ● 10 × 50.0         ● 10 × 50.0         ● 10 × 50.0         ● 10 × 50.0         ● 10 × 50.0         ● 10 × 50.0         ● 10 × 50.0         ● 10 × 50.0         ● 10 × 50.0         ● 10 × 50.0         ● 10 × 50.0         ● 10 × 50.0         ● 10 × 50.0         ● 10 × 50.0         ● 10 × 50.0         ● 10 × 50.0         ● 10 × 50.0         ● 10 × 50.0         ● 10 × 50.0         ● 10 × 50.0         ● 10 × 50.0         ● 10 × 50.0         ● 10 × 50.0         ● 10 × 50.0         ● 10 × 50.0         ● 10 × 50.0         ● 10 × 50.0         ● 10 × 50.0         ● 10 × 50.0         ● 10 × 50.0         ● 10 × 50.0         ● 10 × 50.0         ● 10 × 50.0         ● 10 × 50.0         ● 10 × 50.0         ● 10 × 50.0         ● 10 × 50.0         ● 10 × 50.0         ● 10 × 50.0         ● 10 × 50.0         ● 10 × 50.0         ● 10 × 50.0         ● 10 × 50.0         ● 10 × 50.0         ● 10 × 50.0         ● 10 × 50.0         ● 10 × 50.0         ● 10 × 50.0         ● 10 × 50.0         ● 10 × 50.0         ● 10 × 50.0         ● 10 × 50.0         ● 10 × 50.0         ● 10 × 50.0         ● 10 × 50.0         ● 10 × 50.0         ● 10 × 50.0         ● 10 × 50.0         ● 10 × 50.0         ● 10 × 50.0         ● 10 × 50.0         ● 10 × 50.0         ● 10 × 50.0         ● 10 × 50.0         ● 10 × 50.0         ● 10 × 50.0         ● 10 × 50.0         ● 10 × 50. |
|---------------------------------------------------------------------------------|----------------------------------------------------------------------------------------------------|
| 【步驟一之二】<br>如果已經進入到系統功能中,將滑鼠<br>移到畫面左上方的系統選單上,會顯<br>示所有的功能,點選登出系統的功能<br>即可回到登入畫面 | Comparison (1997年19月1日日日日日日日日日日日日日日日日日日日日日日日日日日日日日日日日日日日                                                                                                    |